# MANUAL PENGGUNA CONTRACTOR PERMOHONAN BANTUAN IPT DALAM NEGARA

Majlis Agama Islam Negeri Johor

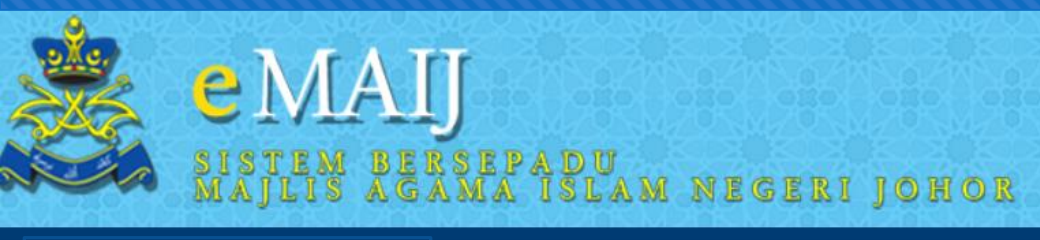

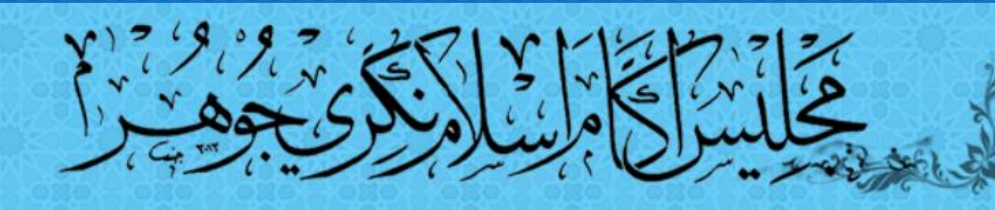

|                            |                   |                           |                                                                                                    |               |                                                                                                    |             |              |               | Profil Manual Pengg | una 🤷 🤇     | 0) |
|----------------------------|-------------------|---------------------------|----------------------------------------------------------------------------------------------------|---------------|----------------------------------------------------------------------------------------------------|-------------|--------------|---------------|---------------------|-------------|----|
| Nisab Semasa: RM 19,803.92 | Dashboard         |                           |                                                                                                    |               |                                                                                                    |             |              |               |                     |             |    |
|                            | Dashboard         |                           |                                                                                                    |               |                                                                                                    |             |              |               |                     |             |    |
| Cilence                    | -                 |                           |                                                                                                    | (*            | N.W.                                                                                                    | •           |              |               |                     |             |    |
| Profil Pengguna            | <u> </u>          |                           | a de la compañía de la compañía de | ~             | Tre la companya de la companya de la |             |              |               |                     |             |    |
|                            | Profile Pelanggan | Fidyah Online             | Bayar Pinjaman                                                                                                    | Fitrah Online | Semak Semula                                                                                                    | Zakat Harta | Bantuan IPT  |               |                     |             |    |
|                            |                   |                           | Pelajaran                                                                                                    |               | FPX                                                                                                    |             | Dalam Negara |               |                     |             |    |
|                            |                   |                           |                                                                                                    |               |                                                                                                    |             |              | $\lor$        | Cetak Penyata       | Cetak Resit |    |
| PAPAR PROFIL               | Rekod Per         | nbayaran                  |                                                                                                    | C.            |                                                                                                    |             |              | a login ko da | lana sistana        |             |    |
|                            |                   | Carlo al la constante del |                                                                                                    | 36            | eleian pe                                                                                                    | nggund      | a Berjaya    | a login ke da | liam sistem         | <b>).</b>   |    |
| 11:01 AM                   | Carian            |                           | Tahun                                                                                                    | 🔍 🦼 Kl        | ik pada E                                                                                                    | Bantuan     | IPT Dala     | am Negeri.    |                     | Reset J     |    |
| TI:01 AM                   |                   | *<br>                     |                                                                                                    |               | tion and the                                                                                                    |             |              | 2.5           |                     |             |    |
| Notifikasi 🔹               | BIL               | NO. RESIT                 | PEMBAYAR                                                                                                    |               | TAR                                                                                                    | IKH JE      | NIS BAYARAN  | KETERANGAN    | CAWANGAN            | JUMLAH      |    |

Borang IPT

|                                      |                                           | Kemball |
|--------------------------------------|-------------------------------------------|---------|
| BUTIRAN PEMOHON BUTIRAN IBU BAPA MAI | KLUMAT PENGAJIAN SENARAI SEMAK PENGESAHAN |         |
| MAKLUMAT PEMOHON                     |                                           |         |
| NO. KAD PENGENALAN*                  | L                                         |         |
| NAMA *                               |                                           |         |
| TARIKH LAHIR *                       |                                           |         |
| JANTINA *                            | Elaki O Perempuan                         |         |
| STATUS PERKAHWINAN*                  | Bujang 🗸                                  |         |
| KEADAAN MENTAL*                      | ○ Waras ○ Sakit                           |         |
| KEADAAN FIZIKAL *                    | ○ Sihat ○ Cacat ○ Sakit                   |         |
| PENGHAYATAN ISLAM*                   |                                           |         |
| ALAMAT PEMOHON                       |                                           |         |
| ALAMAT *                             |                                           |         |
|                                      |                                           |         |
|                                      | İ                                         |         |
| BANDAR *                             |                                           |         |
| DAERAH *                             | JOHOR BAHRU 🗸                             |         |
| POSKOD*                              |                                           |         |
| NEGERI *                             | Johor 🗸                                   |         |
|                                      |                                           |         |
| MUKIM*                               |                                           |         |
| PARLIMEN *                           |                                           |         |
| DUN*                                 |                                           |         |
|                                      |                                           |         |
| NO TELEFON BIMBIT *                  |                                           |         |
| NO TELEFON RUMAH *                   | +60                                       |         |

### Lengkapkan butiran Ibu bapa/Penjaga

#### Borang IPT

| BUTIRAN PEMOHON                      | BUTIRAN IBU BAPA | MAKLUMAT PENGAJIAN | SENARAI SEMAK | PENGESAHAN |      |      |      |
|--------------------------------------|------------------|--------------------|---------------|------------|------|------|------|
|                                      |                  |                    |               |            |      |      |      |
| MAKLUMAT BAPA / PEN                  | NJAGA            |                    |               |            |      |      |      |
| NAMA BAPA                            |                  |                    |               |            |      |      |      |
| NO KAD PENGENAL                      | AN BAPA          |                    |               |            |      |      |      |
| PEKERJAAN BAPA                       |                  |                    |               |            |      |      |      |
| MAKLUMAT IBU                         |                  |                    |               |            | <br> | <br> | <br> |
| NAMA IBU                             |                  |                    |               |            |      |      |      |
| NO KAD PENGENAL                      | AN IBU           |                    |               |            |      |      |      |
| PEKERJAAN PEKER                      | AJAAN IBU        |                    |               |            |      |      |      |
| PENDAPATAN / TANGG                   | UNGAN KELUARGA   |                    |               |            |      |      |      |
| BILANGAN TANGGU<br>(TERMASUK DIRI PE | INGAN<br>MOHON)  | - Orang            |               |            |      |      |      |
| PENDAPATAN BAPA                      | (RM)             |                    | 0.00 Sebulan  |            |      |      |      |
| PENDAPATAN IBU (F                    | RM)              |                    | 0.00 Sebulan  |            |      |      |      |
| PELBAGAI SUMBAN                      | IGAN (RM)        |                    | 0.00 Sebulan  |            |      |      |      |
| JUMLAH : RM                          |                  |                    | 0 00 Sebulan  |            |      |      |      |

KESERASIAN PAPARAN :- RESOLUSI SKRIN 1024 X 784 PIXELS - PELAYAR (MOZILLA FIREFOX, GOOGLE CHROME) MAJUS AGAMA ISLAM NEGERI JOHOR HAKCIPTA TERPELIHARA E-MALI © 2020 Kemball

### Lengkapkan Maklumat Pengajian

#### Borang IPT

| 1 | P | 1 | k  | (en | ıb |
|---|---|---|----|-----|----|
|   |   | J | γ. |     |    |

| UTIRAN PEMOHON   | BUTIRAN IBU BAPA | MAKLUMAT PENGAJIAN | SENARAI SEMAK | PENGESAHAN |
|------------------|------------------|--------------------|---------------|------------|
|                  |                  | I                  |               |            |
| BUTIRAN KURSUS   |                  |                    |               |            |
| NAMA KURSUS      |                  |                    |               |            |
| NAMA UNIVERSIT   | I / INSTITUSI    |                    |               |            |
| ТАНАР            |                  | SILA PILIH 🗸       |               |            |
| BUTIRAN PENGAJIA | N                |                    |               |            |
| TEMPOH PENGAJ    | IAN              | SILA PILIF         | 1 🗸           |            |
| TARIKH MULA PE   | NGAJIAN          | -                  |               |            |
| TARIKH TAMAT PE  | ENGAJIAN         | -                  |               |            |
| SESI             |                  |                    |               |            |
| SEMESTER         |                  |                    |               |            |
| BUTIRAN YURAN PE | NGAJIAN          |                    |               |            |
| JUMLAH YURAN F   | PENDAFTARAN      | RM                 | 0.00          |            |
| KOS PENGAJIAN    | (YURAN) SETAHUN  | RM                 | 0.00          |            |
| NO AKAUN BANK    |                  |                    |               |            |
| JENIS BANK       |                  | SILA PILIH         |               | ~          |

### Maklumat senarai semak

#### Borang IPT

| BUTIRAN PEMOHON BUTIRAN IBU BAPA MAKLUMAT PENGAJIAN SENARAI SEMAK PENGESAH/                        | AN            |  |  |  |  |  |  |
|----------------------------------------------------------------------------------------------------|---------------|--|--|--|--|--|--|
|                                                                                                    |               |  |  |  |  |  |  |
|                                                                                                    | SENARAI SEMAK |  |  |  |  |  |  |
| SALINAN IC PEMOHON                                                                                 |               |  |  |  |  |  |  |
| SALINAN IC IBU BAPA                                                                                |               |  |  |  |  |  |  |
| SALINAN IC/SIJIL KELAHIRAN SEMUA TANGGUNGAN                                                        |               |  |  |  |  |  |  |
| SALINAN SLIP GAJI/BORANG PENGESAHAN PENDAPATAN                                                     |               |  |  |  |  |  |  |
| SALINAN SURAT TAWARAN DARI IPT                                                                     |               |  |  |  |  |  |  |
| SALINAN SIJIL AKADEMIK (SPM/STAM/STPM)                                                             |               |  |  |  |  |  |  |
| SIJIL BERHENTI SEKOLAH TERAKHIR                                                                    |               |  |  |  |  |  |  |
| DOKUMEN YURAN PENDAFTARAN                                                                          |               |  |  |  |  |  |  |
| GAMBAR BERUKURAN PASPORT                                                                           |               |  |  |  |  |  |  |
| SLIP PERMOHONAN BANTUAN IPT YANG DISAHKAN                                                          |               |  |  |  |  |  |  |
|                                                                                                    |               |  |  |  |  |  |  |
| DOKUMEN YURAN PENDAFTARAN<br>GAMBAR BERUKURAN PASPORT<br>SLIP PERMOHONAN BANTUAN IPT YANG DISAHKAN |               |  |  |  |  |  |  |

KESERASIAN PAPARAN - RESOLUSI SKRIN 1024 X 784 PIXELS - PELAYAR (MOZILLA FIREFOX, GOOGLE CHROME) MAJUS AGAMA ISLAM NEGERI JOHOR HAKCIPTA TERPELIHARA E-MAU (0 2020) Kemball

#### Borang IPT

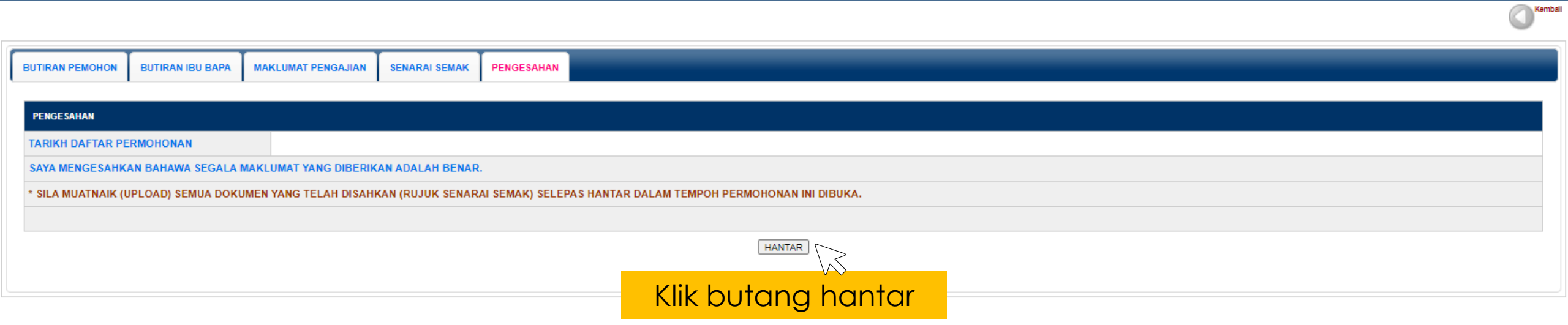

KESERASIAN PAPARAN -> RESOLUSI SKRIN 1024 X 764 PIXELS - PELAVAR (MOZILLA FIREFOX, GOOGLE CHROME) MAILIS AGAMA ISLAM NEGERI JOHOR HAVGUPTA TERPRELIHARA E-MAUI © 2020

# Cetak slip dan muatnaik dokumen

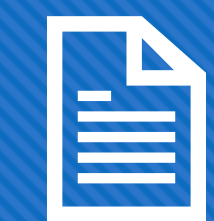

 Cetak Slip sebagai rujukan permohonan dan perlu dilampirkan untuk proses selanjutnya.

 Sila muatnaik (upload) semua dokumen yang telah disahkan (rujuk senarai semak) selepas hantar dalam tempoh permohonan ini dibuka.

|      | and services | 2012/00/06 |
|------|--------------|------------|
|      |              |            |
|      | 100          |            |
|      | 111          |            |
| A 11 | 0.007        | 1.00       |
|      |              |            |
|      |              |            |
| -    |              |            |
|      | -            |            |

### Paparan Rekod Permohonan

| Bo | rang IPT         |                    |                                           |                                  |                                |                      |                         |
|----|------------------|--------------------|-------------------------------------------|----------------------------------|--------------------------------|----------------------|-------------------------|
|    |                  |                    |                                           |                                  |                                |                      | Kemb                    |
|    |                  |                    |                                           |                                  |                                |                      |                         |
|    | REKOD PERMOHONAN |                    |                                           |                                  |                                |                      |                         |
| Ì  |                  |                    |                                           |                                  |                                | PERMOR               | IONAN BARU              |
|    |                  |                    |                                           |                                  |                                |                      |                         |
|    |                  |                    | ANDA TELAH MEMOHON BANT                   | UAN YURAN PENDAF IARAN IP I.     |                                |                      |                         |
|    |                  | SILA HUBUN         | GI PEJABAT MAJLIS AGAMA ISLAM DAERAH MENG | IKUT ALAMAT YANG DIDAFTARKAN UNT | JK MEMBUAT SEMAKA              | AN.                  |                         |
|    |                  |                    |                                           |                                  |                                |                      |                         |
|    | BIL NO AKAUN     | TAHAP<br>PENGAJIAN | NAMA KURSUS                               | NAMA PUSAT PENGAJIAN             | tarikh<br>Hantar<br>Permohonan | STATUS<br>PERMOHONAN | TINDAKAN                |
|    | 1 A2021000       | Diploma            |                                           |                                  |                                | Permohonan Baru      | KEMASKINI<br>CETAK SLIP |
|    |                  | >                  |                                           |                                  |                                |                      |                         |
|    | KIIK NO AL       | kaup uptuk         | komaskini dan Muatnaik /                  | upload) dokumon                  |                                |                      |                         |

Klik No.Akaun untuk kemaskini dan Muatnaik (upload) dokumen

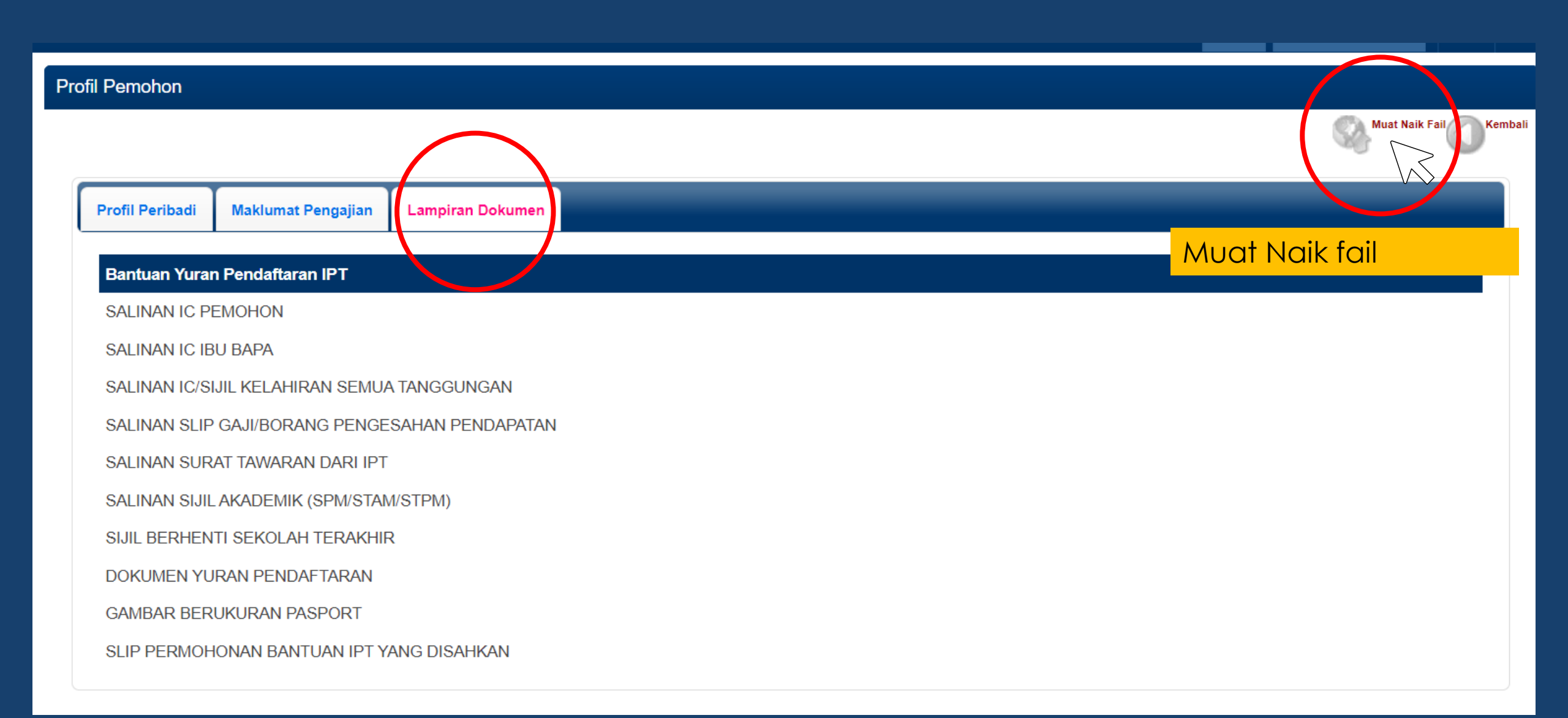

| INFO PEMOHON |  |
|--------------|--|
| NAMA         |  |
| NO. KP       |  |

\*\*Muat naik hanya boleh menerima fail berformat JPG, PNG, BMP, DOC, DOCX, RTF, TXT dan PDF dengan had limit saiz bawah 10MB sahaja

| MUAT NAIK FAIL                                 |                            |
|------------------------------------------------|----------------------------|
| SALINAN IC PEMOHON                             | Choose File No file chosen |
| SALINAN IC IBU BAPA                            | Choose File No file chosen |
| SALINAN IC/SIJIL KELAHIRAN SEMUA TANGGUNGAN    | Choose File No file chosen |
| SALINAN SLIP GAJI/BORANG PENGESAHAN PENDAPATAN | Choose File No file chosen |
| SALINAN SURAT TAWARAN DARI IPT                 | Choose File No file chosen |
| SALINAN SIJIL AKADEMIK (SPM/STAM/STPM)         | Choose File No file chosen |
| SIJIL BERHENTI SEKOLAH TERAKHIR                | Choose File No file chosen |
| DOKUMEN YURAN PENDAFTARAN                      | Choose File No file chosen |
| GAMBAR BERUKURAN PASPORT                       | Choose File No file chosen |
| SLIP PERMOHONAN BANTUAN IPT YANG DISAHKAN      | Choose File No file chosen |
| MUAT NAIK                                      |                            |

## muatnaik (upload) semua dokumen yang telah disahkan dalam tempoh permohonan ini dibuka.

Tutup

x

Nama Ibu

# Terima kasih